## 宮本むなしアプリクーポン・スタンプのご利用方法変更について

2024 年 10 月 31 日 11 時より、宮本むなしアプリの「1 品無料サービスクーポン」や「フェアメニューの 割引クーポン」のご利用方法、及びアプリの「来店スタンプの取得方法」を変更いたします。

## 【現行】

- 来店スタンプの取得
  - 店内に設置された QR コードを読み取ることでスタンプを取得しています。
- アプリのクーポン利用
  - 参売機画面の「アプリをお持ちの方はこちらから」ボタンを押してメニューを選び発券
    後、従業員にアプリのクーポンを掲示いただく。

【変更内容】(2024年10月31日11時より)

- 1. 来店スタンプの取得方法
  - クーポンを利用する場合
    - アプリのクーポンを使用されるお客様は、券売機でクーポンを利用する際に、自動的にスタンプが付与されます。
  - クーポンを利用しない場合(11月1日~下記へ変更となります)
    - 商品を選んだ後、会計前に「アプリのスタンプを取得されますか?」という表示が出ますので、「はい」を選択し、アプリ内「スタンプをもらう」ボタンを押して出てくる会員証のQRコードを券売機にかざす事でスタンプを取得できます。
  - モバイルオーダーのお客様
    - 現行の方法と同様に、店内に設置された QR コードを読み取ってスタンプを取得でき ます。(店内でご飲食のお客様もご利用いただけます。)
- 2. アプリクーポンの利用方法
  - クーポン利用時
    - アプリの「1品無料クーポン」や「30円引きクーポン」をご利用される場合、今後はア プリ内に表示される QRコードが必要となります。
    - 券売機画面で「アプリのクーポンを利用」のボタンを選択し、その後、アプリ画面に表示される QR コードを券売機で読み取ることで、商品の発券または割引商品をご購入いただけます